## Dzienniki wydajności i dzienniki zdarzeń - ćwiczenia

Uwaga !!. Wyniki pracy rejestruj w pliku o nazwie nazwisko\_monitory.docx

## Ćwiczenie 1. Monitor zasobów

Celem ćwiczenia jest monitorowanie stopnia wykorzystania podstawowych zasobów komputera (procesora, pamięci i dysku).

- 1. Z menu Start wybierz opcje *Panel sterowania* | *Narzędzia administracyjne* | *Monitor wydajności* lub wpisz w wierszu poleceń komendę *perfmon.msc*
- 2. Dodaj nowy licznik, klikając ikonę "+" albo naciskając kombinację klawiszy CTR+I.
- 3. Z listy dostępnych obiektów wybierz *Pamięć*, a z listy dostępnych dla pamięci liczników *Dostępna pamięć (MB)*.

## Zauważ, że lista obiektów, które możesz monitorować, zawiera ponad trzydzieści pozycji, a dla każdej pozycji dostępne jest co najmniej kilkanaście liczników.

- 4. Naciśnij przycisk Zamknij. Do wykresu zostanie dodany kolejny licznik.
- 5. Zanotuj średnie wartość monitorowanych parametrów. Po pewnym czasie ponownie uruchom monitor wydajności i porównaj wyniki.

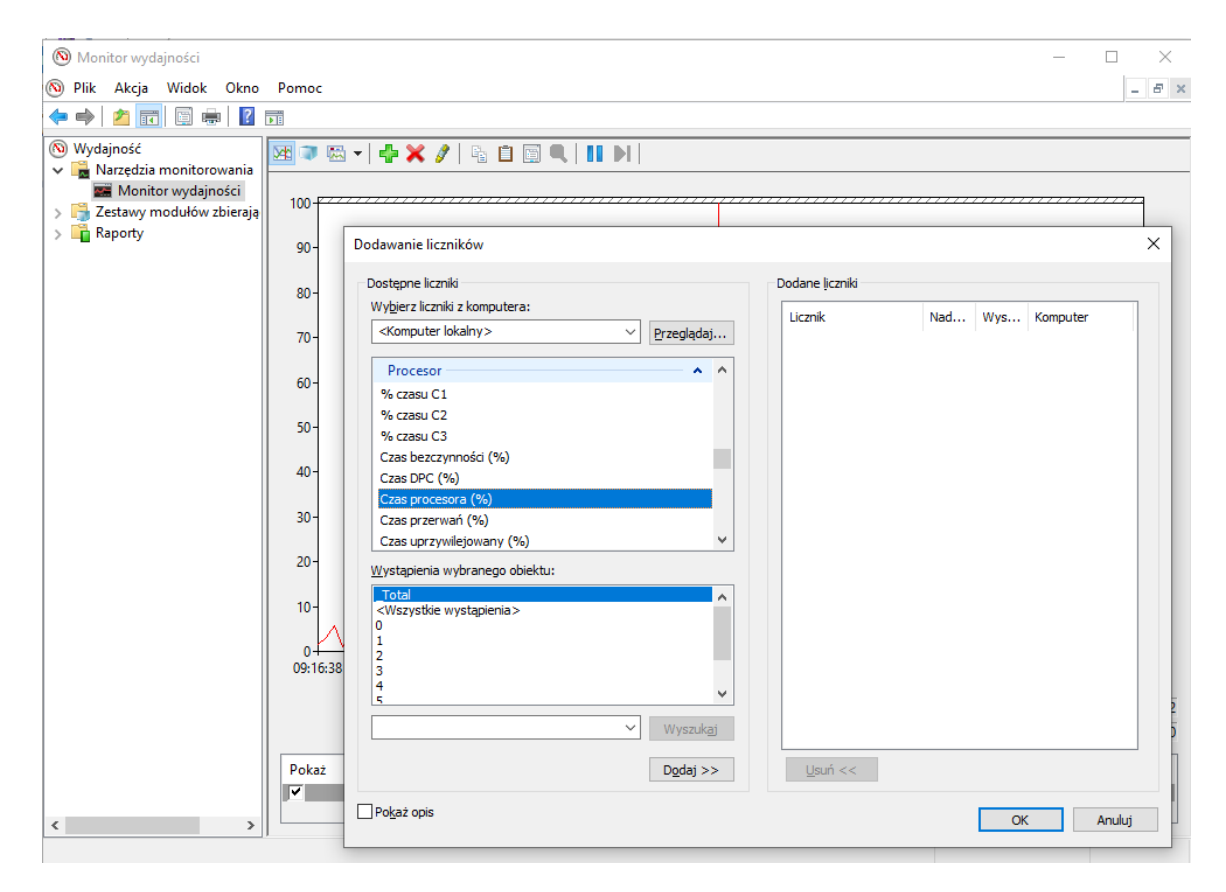

Rysunek 1. Monitorowanie wydajności komponentów komputera

## Ćwiczenie 2. Przeglądanie komunikatów systemu – dzienniki zdarzeń

Aby wyświetlić listę komunikatów systemowych:

- 1. Z menu Start wybierz opcje *Panel sterowania* | *Narzędzia administracyjne* | *Podgląd zdarzeń* lub wpisz w wierszu poleceń komendę *eventvwr.msc*
- 1. Wybierz opcje *Podgląd zdarzeń* | *System*. Zostanie wyświetlona lista informacji, ostrzeżeń i ewentualnych błędów systemu.
- 2. Aby wyświetlić dodatkowe szczegóły zdarzenia, dwukrotnie kliknij komunikat błędu. Zostanie wyświetlono okno podobne do przedstawionego na rysunku 2.
- 3. Zamknij okno komunikatu, a następnie okno Podgląd zdarzeń.

| 🍺 Plik Akcja Widok Okno Pomc<br>🗢 🔿 🖻 配 😭 🛱 🕵 🔗                                                                                                    | )C                                                                                                    |                                                                                                    |                                                                                                    |                                                                                                    |                                                                                      | _8                     |
|----------------------------------------------------------------------------------------------------|----------------------------------------------------------------------------------------------------|----------------------------------------------------------------------------------------------------|----------------------------------------------------------------------------------------------------|----------------------------------------------------------------------------------------------------|--------------------------------------------------------------------------------------|------------------------|
| <ul> <li>Katalog główny konsoli</li> <li>Katalog główny konsoli</li> <li>Odgląd zdarzeń (lokalnie)</li> <li>Aplikacja</li> <li>Zabezpieczenia</li> <li>System</li> <li>Usługi (lokalne)</li> </ul> | System       722 zdarze         Typ       D         Informacje       2         Informacje       2 | ní<br>ata Godzi<br>ata Godzi<br>Właściwości: Z d<br>Zdarzenie<br>Data: 20<br>Godzina: 12:<br>Typ: Bła<br>Użytkownik: Bra<br>Komputer: LO<br>Opis:<br>AMLI: System B<br>portu We/Wy (0<br>- 0xcff. To może<br>dostawcą system<br>Aby znaleźć wię<br>http://go.micros<br>technicznej.<br>Dane: Bajty<br>GGGG: GG f | na Źródło<br>Inna Źródło<br>Innzenie<br>Innzenie<br>In | ACPI<br>Brak<br>4<br>iby odczytu z niedoz<br>ę w chronionym zakra<br>ności systemu. Skon<br>omocy technicznej.<br>asp w Centrum pomo<br>52 00 | goria Zdar<br>Zoor<br>(?<br>()<br>()<br>()<br>()<br>()<br>()<br>()<br>()<br>()<br>() | Uzytkownik<br>EM<br>EM |

Rysunek 2. Zdarzenia w systemie